## Pretplata na listu elektroničke pošte – distribucijsku grupu

Pretplata na distribucijske grupe za poruke elektroničke pošte ili mailing liste vrši se isključivo u web verziji Outlooka na adresi:

https://outlook.office.com/

gdje se korisnik prijavljuje svojim AAI korisničkim podacima.

Kada je korisnik siguran da se nalazi u programu Outlook Web App, valja izabrati podešavanje opcija za program Outlook, klikom na simbol zupčanika u desnom gornjem kutu prozora. Nakon toga izabire se opcija pri dnu "Prikaži sve opcije programa Outlook" (View all Outlook settings).

U novo otvorenom prozoru, prvo treba izabrati s lijeve strane opciju "Općenito" (General) pa onda "Grupe za raspodjelu" (Distribution groups). Prikaz daje tablicu s grupama na koje smo prijavljeni.

Klikom na ikonu sa simbolom čovjeka i znaka plus, dobije se u novom prozorčiću popis svih distribucijskih grupa. Odabirom grupe na koju se želimo pretplatiti i ikone sa simbolom čovjeka i znakom plus završavamo pretplatu na željenu listu elektroničke pošte.

<u>Slika – hrvatska verzija</u>

Slika – engleska verzija